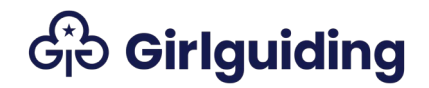

### REN on GO

## Help file for leaders in charge of events

This help file contains step-by-step instructions for submitting your Home or International REN form to your authorising commissioner for approval.

### Contents

| Overview of the REN process                                                     | 3      |
|---------------------------------------------------------------------------------|--------|
| What is the REN form?                                                           | 3      |
| What do we mean by leader in charge, and what do they do?                       | 3      |
| What do we mean by authorising commissioner, and what do they do?               | 3      |
| Can the authorising commissioner be the home contact for the event?             | 4      |
| What do we mean by adviser, and what do they do?                                | 4      |
| Do I have to complete the REN on GO?                                            | 4      |
| What is the difference between the Home REN form and the International RE form? | N<br>4 |
| What else do I need to complete as part of the REN process?                     | 5      |
| When do I need to submit my REN form for authorisation?                         | 5      |
| REN form process flowchart                                                      | 7      |
| Starting your REN                                                               | 9      |
| Adding information to your REN                                                  | 12     |
| Key Information                                                                 | 12     |
| Event                                                                           | 13     |
| Participant numbers                                                             | 14     |
| Volunteers and Home Contacts                                                    | 15     |
| Volunteers at the same level as the event                                       | 15     |
| Adding other volunteers                                                         | 16     |
| Removing a volunteer from an event                                              | 16     |
| Residential additional information                                              | 17     |
| Insurance                                                                       | 18     |

# G Girlguiding

| Programme and Risk Assessment19                                         | 9 |
|-------------------------------------------------------------------------|---|
| International Additional Information20                                  | ) |
| Save and Exit                                                           | ) |
| Submitting your REN for Approval2                                       | 1 |
| Permission to Plan – International events only2                         | 1 |
| Part 1                                                                  | 3 |
| Part 226                                                                | 3 |
| REN Approved28                                                          | 3 |
| FAQs29                                                                  | 9 |
| What do I do if my level doesn't show on the My Levels page?            | 9 |
| What if I need to change information after I've submitted part 2?       | 9 |
| Can I cancel an event after submitting it to my commissioner?           | 9 |
| What do the different status reasons on the Event Planning page mean?30 | ) |
| What happens when a volunteer uses a link to register for an event?     | 1 |

If you notice anything wrong or missing in this help file, let us know by emailing <u>membershipsystems@girlguiding.org.uk</u> with the subject line *REN help file*.

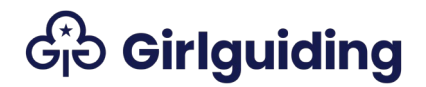

### Overview of the REN process

### What is the REN form?

REN stands for residential event notification. This is the form that leaders in charge of residential events must use when planning a residential event with young members. This includes sleepovers, camps, holidays, large-scale events and international residentials.

The form must be submitted to, and authorised by, a commissioner before the event takes place. <u>See here for when you need to submit the REN form</u>, and <u>here for who can authorise the form</u>.

What do we mean by leader in charge, and what do they do? The leader in charge is the person who completes the REN form and submits it to the authorising commissioner for approval. They're the person with overall responsibility for the residential and who holds, or is working towards, the relevant modules of the Going Away With scheme or Lead Away permit (the licence holder).

If a mentor is supporting a Guide camp permit they are classed as the leader in charge and should put their contact details in this section, list the supervisor in the participant details section and put the name of the Guide doing their camp permit in the 'brief summary of your event' section.

What do we mean by authorising commissioner, and what do they do? The authorising commissioner is the commissioner who approves the event.

International RENs can only be authorised by the country/region chief commissioner, or the assistant/deputy chief commissioner. The REN will be automatically assigned to the most local commissioner so the chief commissioner will need to assign themself to the event.

Home RENs can be authorised by any commissioner, but they'll be automatically assigned to the most local commissioner. If an area has joint commissioners, the REN form will be automatically assigned to the commissioner listed on GO for the area. The other commissioner can assign themselves to the event and become the authorising commissioner instead.

A participant in the event must not act as authorising commissioner for that event. The responsibility for authorising the event sits with the commissioner at the next level up. If the authorising commissioner is just visiting an event, this is ok.

# Ge Girlguiding

A county commissioner attending their unit event as a unit leader can have the form authorised by their district commissioner. If they're participating in a county event as a county commissioner, then the chief commissioner for the country/region needs to sign it off. If the chief commissioner is attending a region or international event, the chief guide or deputy chief guide must sign it off, or if they're unavailable, then another chief commissioner.

Forms must never be signed by family members; if the authorising commissioner is related to the leader in charge the form should be passed to the commissioner above.

Can the authorising commissioner be the home contact for the event? Yes, they can. For larger events this may not be appropriate, as the commissioner may need to manage any issues which occur.

What do we mean by adviser, and what do they do? Advisers are specialist volunteers who provide their knowledge and expertise to the authorising commissioner so that they can approve the event.

It's good practice for an adviser to see every form, but the authorising commissioner must pass on the form and other relevant information to be checked by a relevant adviser (eg residential, outdoor activity or international adviser) if:

- A Going Away With scheme assessment is needed.
- A Guide camp permit or Lead Away permit assessment is needed.
- They're organising a large-scale event
- They're planning an international residential

The leader in charge can also ask the authorising commissioner to share the form with an adviser if they're doing a specific activity and want some extra advice or local knowledge.

### Do I have to complete the REN on GO?

The form is available on paper as well as on GO. But it's easier for the authorising commissioner if you complete the REN on GO, as GO automatically checks that volunteers have the right training and recruitment checks in place.

# What is the difference between the Home REN form and the International REN form?

If your residential is taking place in the UK, you should use the Home REN form.

## Go Girlguiding

The International REN form should be used for any event where you are staying in, or travelling through, any country outside the UK, including Ireland.

The International REN form is slightly different to the Home REN form. You need to complete the permission to plan, as well as part 1 and part 2.

You also need to provide some additional information, including when you last checked the UK government guidance about travel to the county or countries you're visiting, and what restrictions or risks there are.

What else do I need to complete as part of the REN process? You need to complete a few other documents as part of the process, and share these with the authorising commissioner. You can do this by email, or by using a shared online folder.

You'll need to complete:

- Risk assessment.
- Itinerary or activity plan.
- Home contact agreement form.
- Insurance certificates (if required).

You'll also need to collect consent forms and health information forms for the participants, but these don't need to be shared with the authorising commissioner.

When do I need to submit my REN form for authorisation? This depends on the type of residential you are planning:

#### International trip

- 9-18 months before the event: international permission to plan and part 1, if agreed with your commissioner.
- 4 months before the event: updated risk assessment and activity plan.
- 4 weeks before the event: part 2.

#### Large-scale events

Check our <u>guidance on running a large-scale event</u>. You only need to complete an International permission to plan form if the event is overseas.

- 12-18 months before the event: part 1.
- 4 months before the event: updated risk assessment and activity plan.
- 4 weeks before the event: part 2.

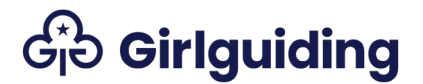

#### All other home residentials

- 12 weeks before the event: part 1.
- 4 weeks before the event: part 2, along with the updated risk assessment and activity plan.

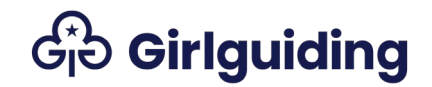

### **REN form process flowchart**

#### Permission to plan

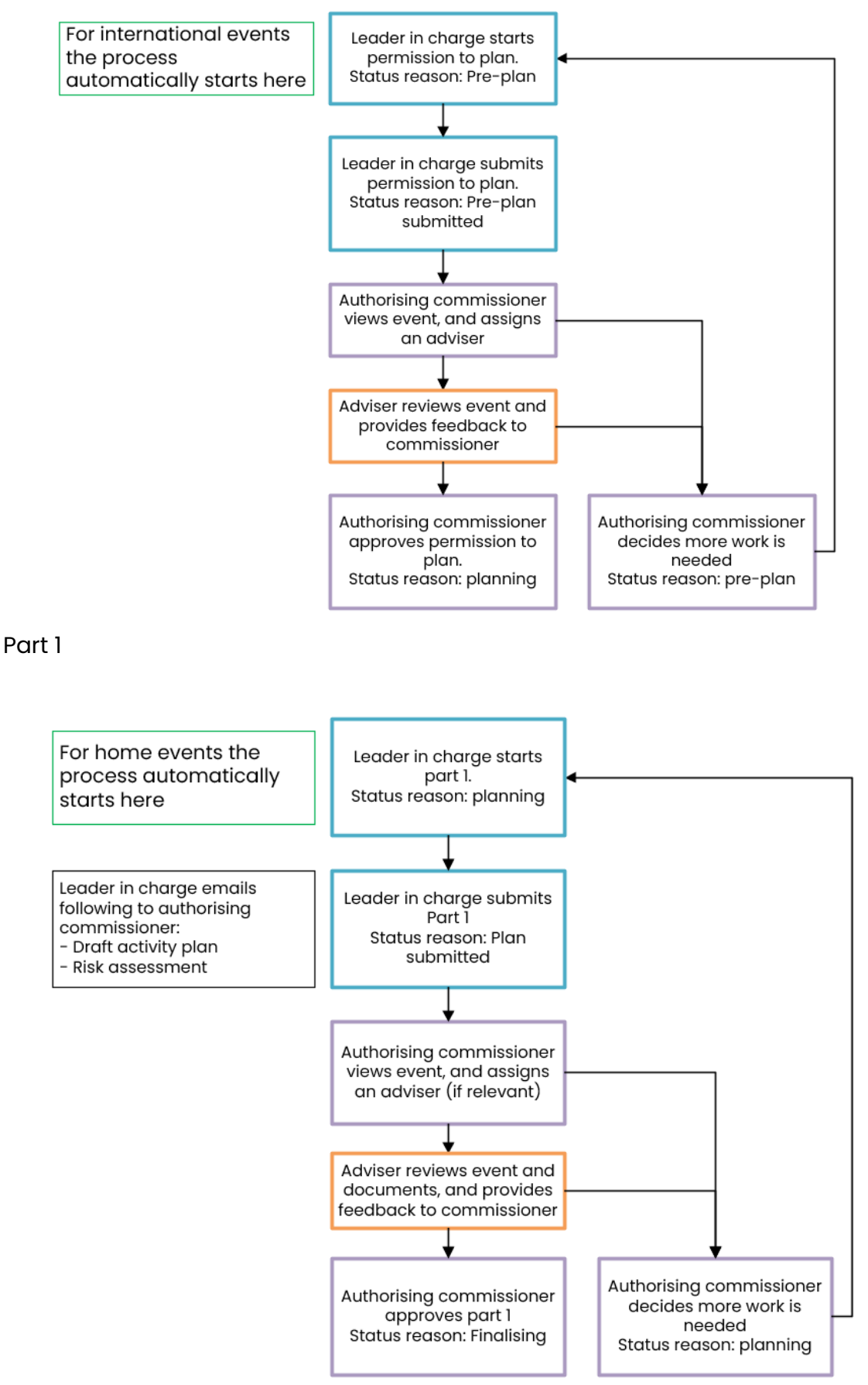

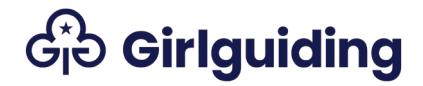

Part 2

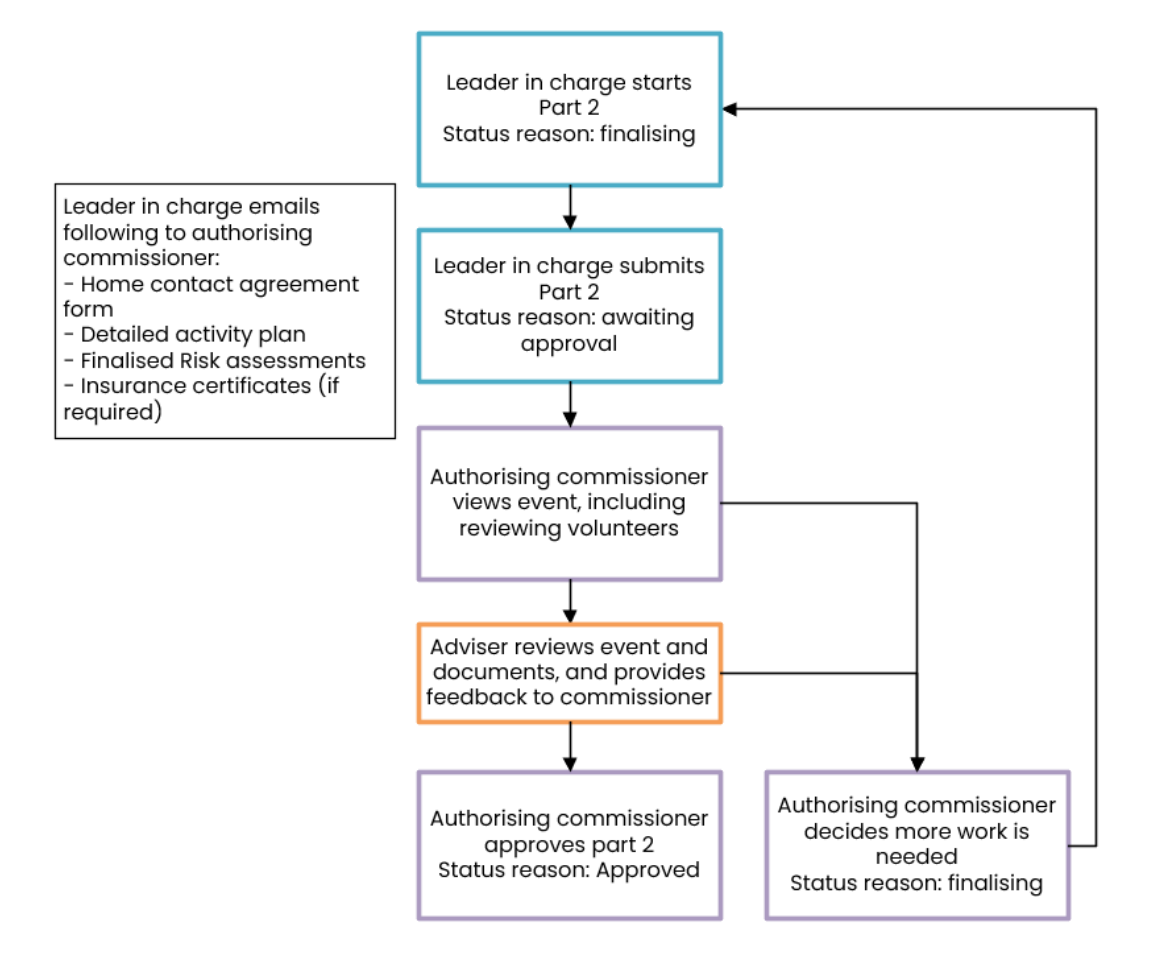

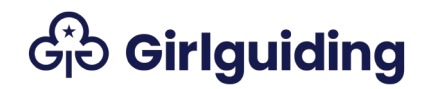

### Starting your REN

- 1. How you start a REN form depends on your role.
  - If you're a unit leader, leader in training or unit administrator select **Unit leader** at the top of the page.
  - If you're a district, division, county or country or region event administrator select **Adviser/Coordinator** at the top of the page.
  - If you're a district, division or county commissioner select
     Commissioners at the top of the page.
  - If you're a district, division or county level support, select Level
     Support at the top of the page.

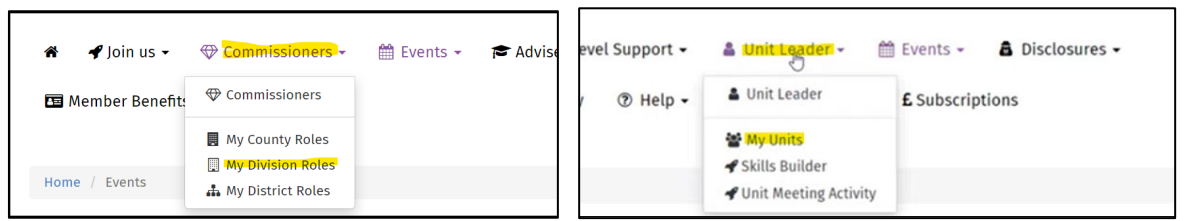

2. Select the level type eg **My Division Roles** or **My Units**, then select the name of the unit or level from the list.

| DIVISIONS                 |                       |                       |               |                  |                |               |         |
|---------------------------|-----------------------|-----------------------|---------------|------------------|----------------|---------------|---------|
| Name 🛧 Level N            | Number Parent         | Level Main Conta      | ict Commissio | ner Active Girls | Volunteer Role | s No of Units | Actions |
| London HQ Division 100005 | 3936 London<br>County | I Testing Lara Cook H | IQ Palvi Test | 17               | 7              | 6             |         |

 Select the Event planning tab. If you're a commissioner, you'll also see a tab called Event Authorisation. This is where you'll find REN forms submitted to you for authorisation. You can find out more about this in our REN help file for commissioners authorising residential events.

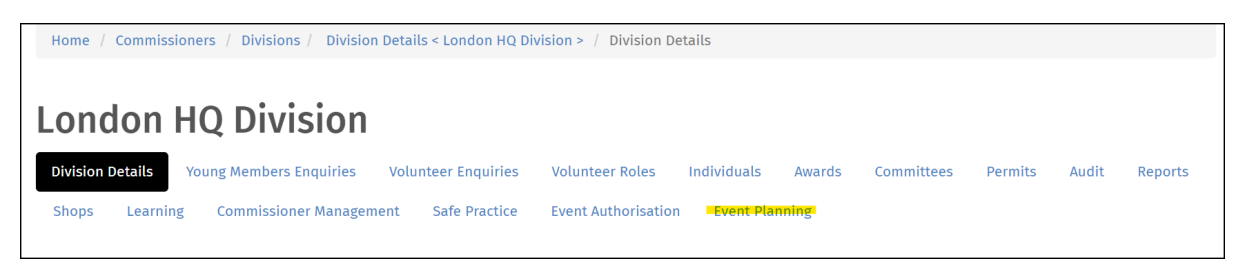

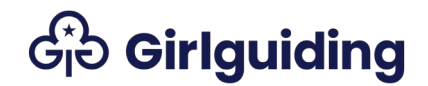

4. Any REN forms you've started will show up here. Select the **Add Event** button.

| London HQ Division |                  |                   |                     |                     |           |                  |            |              |         |           |  |
|--------------------|------------------|-------------------|---------------------|---------------------|-----------|------------------|------------|--------------|---------|-----------|--|
| Division Detail    | s Young Me       | mbers Enquiries   | Volunteer Enquiries | Volunteer Roles     | Individua | ls Awards        | Committees | Permits      | Audit   | Reports   |  |
| Shops Lea          | rning Com        | missioner Manager | ment Safe Practice  | Event Authorisation | Event     | Planning         |            |              |         |           |  |
| Member Events      |                  |                   |                     |                     |           |                  |            |              |         |           |  |
|                    |                  |                   |                     |                     |           |                  |            |              |         | Add Event |  |
| Event Name         | Event Type       | Level             | Start Date 🛧        | End Date Statu      | is Reason | Leader In Charge | e Autho    | rising Commi | ssioner | Actions   |  |
|                    |                  |                   |                     |                     |           |                  |            |              |         |           |  |
| There are no re    | ecords to displa | ıy.               |                     |                     |           |                  |            |              |         |           |  |
|                    |                  |                   |                     |                     |           |                  |            |              |         |           |  |

5. A pop-up window will appear for your new REN. Read the information in blue and fill in the required fields. Try to use an event name that will be helpful for you and your commissioner.

| Event Details<br>Event Name *                     |   |          |
|---------------------------------------------------|---|----------|
| Division brownie trip to Paris (Autumn half term) |   |          |
| Start Date and Time *                             |   |          |
| 24/9/2023 10:53                                   |   | <b>#</b> |
| End Date and Time *                               |   |          |
| 27/10/2023 10:53                                  |   | Ê        |
| Event Type *                                      |   |          |
| International                                     | × | Q        |
| Level                                             |   |          |
| London HQ Division                                |   |          |
|                                                   |   |          |

- 6. Select the date for your event using the calendar button. You can then type over this if you need to, for example to change the times. The start time and date should be when the first person will arrive on site, for example to set up. You can add information about when the young members are arriving when you provide a summary of the event on the **Event Details** tab.
- 7. Click the magnifying glass to choose the event type.

| Event Type * |                  |
|--------------|------------------|
|              | <mark>.</mark> ۵ |

## Ge Girlguiding

8. A pop-up window will appear. Choose your event type and click **Select**. You won't be able to change the event type once you do this, so double check if you're not sure.

| ~ | Name 🛧                                                                  | <b>^</b> |
|---|-------------------------------------------------------------------------|----------|
|   | Activity out of the meeting place                                       |          |
| ~ | International                                                           |          |
|   | One day event                                                           |          |
|   | Overnight Stay                                                          |          |
|   | Residential at an event where the activity centre is the licence holder |          |
|   | Residential lasting two nights or more                                  |          |
|   | Residential using or gain the Guide camp permit                         |          |
|   | Residential using or to gain the Lead away permit                       | -        |
|   | Select Cancel Remove Value                                              | ie       |

- The Level field will already be filled in with the level you selected in step 2. You can't change this.
- 10. Once you're happy with the information, select **Submit**.

|  | Submit | Exit |
|--|--------|------|
|--|--------|------|

 You'll be taken back to the Event Planning page automatically when you submit your event. You should then see your event listed under Member Events.

i

If it doesn't show immediately, click on one of the headings to refresh the page or log out of GO and back in. If you log out you'll need to follow steps 1-3 to get back to the **Event Planning** page. You should then see your new event listed.

| Member Events                                              |               |                       |                    |                     |               |                          |                          |           |
|------------------------------------------------------------|---------------|-----------------------|--------------------|---------------------|---------------|--------------------------|--------------------------|-----------|
|                                                            |               |                       |                    |                     |               |                          |                          | Add Event |
| Event Name                                                 | Event Type    | Level                 | Start Date 🛧       | End Date            | Status Reason | Leader In Charge         | Authorising Commissioner | Actions   |
| Division<br>brownie trip to<br>Paris (Autumn<br>half term) | International | London HQ<br>Division | 24/9/2023<br>10:53 | 27/10/2023<br>10:53 | Pre-plan      | Ruby-Elizabeth<br>Newton | Palvi Test               | ٢         |
| Guide<br>international<br>residential                      | International | London HQ<br>Division | 1/8/2023 13:55     | 8/8/2023 13:55      | Pre-plan      | Ruby-Elizabeth<br>Newton | Palvi Test               |           |
| Guide<br>international<br>residential                      | International | London HQ<br>Division | 1/8/2023 13:54     | 8/8/2023 13:54      | Pre-plan      | Ruby-Elizabeth<br>Newton | Palvi Test               |           |
|                                                            |               |                       |                    |                     |               |                          |                          |           |

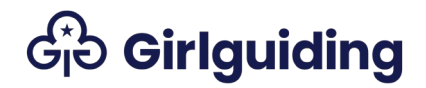

### Adding information to your REN

Once the REN has appeared on the **Event Planning** page, you can add the more detailed information for the Permission to Plan (International only), and part 1.

1. Click on the **Actions** arrow and select **Edit Event**. You can also just click the blue writing below **Event Name**.

| Member Events                                  |               |                       |                |                |               |                          |             |                                        |           |
|------------------------------------------------|---------------|-----------------------|----------------|----------------|---------------|--------------------------|-------------|----------------------------------------|-----------|
|                                                |               |                       |                |                |               |                          |             |                                        | Add Event |
| Event Name                                     | Event Type    | Level                 | Start Date 🛧   | End Date       | Status Reason | Leader In Charge         | Authorising | g Commissioner                         | Actions   |
| Division                                       | International | London HQ             | 24/9/2023      | 27/10/2023     | Pre-plan      | Ruby-Elizabeth           | Palvi Test  |                                        |           |
| brownie trip to<br>Paris (Autumn<br>half term) |               | Division              | 10:53          | 10:53          |               | Newton                   |             | Add Volunteer<br>Cancel Event          |           |
| Guide<br>international<br>residential          | International | London HQ<br>Division | 1/8/2023 13:55 | 8/8/2023 13:55 | Pre-plan      | Ruby-Elizabeth<br>Newton | Palvi Test  | Submit for Authorisation<br>Edit Event |           |
| Guide<br>international<br>residential          | International | London HQ<br>Division | 1/8/2023 13:54 | 8/8/2023 13:54 | Pre-plan      | Ruby-Elizabeth<br>Newton | Palvi Test  |                                        | ٢         |

2. A pop-up window will appear, asking you to fill in the information on each tab.

| Use the tabs below to move between sections of the form |               |                                      |                             |                                    |           |  |  |  |  |  |
|---------------------------------------------------------|---------------|--------------------------------------|-----------------------------|------------------------------------|-----------|--|--|--|--|--|
| Key Information                                         | Event Details | Participant Numbers                  | Volunteers and Home Contact | Residential Additional Information | Insurance |  |  |  |  |  |
| Programme and Ri                                        | sk Assessment | International Additional Information |                             |                                    |           |  |  |  |  |  |

### Key Information

The boxes on this tab will be automatically filled with information later on. You don't need to fill in the greyed-out boxes, just read and check the information.

| Key Information                                                                    | Event Details Pa                                                             | articipant Numbers V                                                                   | olunteers and Hor                                              | me Contact                                                                                                    | Residential Additional Information                                                                                      | Insurance                                      | Programme and                              | Risk Assessment                                           |  |
|------------------------------------------------------------------------------------|------------------------------------------------------------------------------|----------------------------------------------------------------------------------------|----------------------------------------------------------------|----------------------------------------------------------------------------------------------------|----------------------------------------------------------------------------------------------------|------------------------------------------------|--------------------------------------------|-----------------------------------------------------------|--|
| International Additi                                                               | onal Information                                                             |                                                                                        |                                                                |                                                                                                    |                                                                                                    |                                                |                                            |                                                           |  |
| Your commissioner i<br>are followed, that th<br>received.<br>There are links to he | nust be notified of an<br>is form is completed a<br>alpful resources for pla | d approve all events that<br>accurately, that updated ir<br>anning your residential in | involve an overnig<br>nformation is sent<br>the 'helpful resou | ght stay using th<br>to the authoris<br>irces' section be                                                                                                    | is form. The leader in charge is respo<br>ing commissioner where necessary, ar<br>Now and FAQs are available on the wel | nsible for makin<br>nd that the even<br>bsite. | g sure that Girlguie<br>t does not go ahea | ding policies and procedures<br>Id until authorisation is |  |
| Key Dates                                                                          |                                                                              |                                                                                        |                                                                |                                                                                                    |                                                                                                    |                                                |                                            |                                                           |  |
| Current Status:<br>Pre-plan submitte                                               | d                                                                            |                                                                                        |                                                                |                                                                                                    |                                                                                                    |                                                |                                            |                                                           |  |
| REN Part 1 Approved                                                                | On:                                                                          |                                                                                        |                                                                |                                                                                                    | by                                                                                                    |                                                |                                            |                                                           |  |
|                                                                                    |                                                                              |                                                                                        |                                                                |                                                                                                    |                                                                                                    |                                                |                                            |                                                           |  |
| REN Part 2 Approved                                                                | l On:                                                                        |                                                                                        |                                                                |                                                                                                    | by                                                                                                    |                                                |                                            |                                                           |  |
|                                                                                    |                                                                              |                                                                                        |                                                                |                                                                                                    |                                                                                                    |                                                |                                            |                                                           |  |
| Adviser last gave ad                                                               | vice on:                                                                     |                                                                                        |                                                                |                                                                                                    |                                                                                                    |                                                |                                            |                                                           |  |
|                                                                                    |                                                                              |                                                                                        |                                                                |                                                                                                    |                                                                                                    |                                                |                                            |                                                           |  |
| The below table lays                                                               | out the minimum tim                                                          | escales you should follow                                                              | v when submitting                                              | this form (see s                                                                                                    | separate section below for internation                                                                                  | al residentials):                              |                                            |                                                           |  |
| Type of trip                                                                       | Part one                                                                     | Updated risk asessment<br>and itinerary                                                | Part two                                                       | Updates after pa                                                                                                    | art two approval                                                                                                    |                                                |                                            |                                                           |  |
| Organisising a large-<br>scale event*                                              | 12-18 months<br>before the event                                             | 4 months before the<br>event                                                           | 4 weeks before<br>teh event                                    | If there are any form and resubr                                                                                                    | changes after part two is signed off by your<br>nit to your commissioner and adviser (if rele                           | commissioner, you<br>want) for approval        | must edit the                              |                                                           |  |
| All other home<br>residentials                                                     | 12 weeks before<br>the event                                                 | You can submit these<br>with part two                                                  | 4 weeks before<br>the event                                    | If there are any changes after part two is signed off by your commissioner, you must edit the<br>form and resubmit to your commissioner and adviser (if relevant) for approval. |                                                                                                    |                                                |                                            |                                                           |  |
| *100+ participants including<br>In exceptional circur<br>below).                   | adults and the event team<br>nstances you may be                             | allowed to submit this for                                                             | m later than the n                                             | ninimum period                                                                                                    | , subject to the discretion of your com                                                                                 | imissioner. Diffe                              | rent timescales ap                         | ply for internationals (see                               |  |

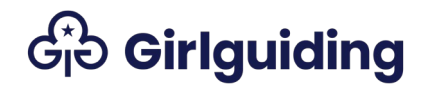

#### **Event details**

Use this tab to fill in information about the event. It's okay if you don't know all the information when you submit your Permission to Plan or part 1. Just make sure the information is correct when you submit part 2. <u>What if I need to change information</u> <u>after I've submitted part 2?</u>

On the event details tab you can change the details you entered when you created the REN, except the **Event type** which is greyed-out.

The **Nights away** field is filled in automatically based on the start date and time. You can click **Save and Exit** at any time to save your progress and come back later.

| Key Information                                    | Event Details                                              | Participant Numbers                                                 | Volunteers and Home Contact                                                | Residential Additional Information            | Insurance                                      |
|----------------------------------------------------|------------------------------------------------------------|---------------------------------------------------------------------|----------------------------------------------------------------------------|-----------------------------------------------|------------------------------------------------|
| Programme and Ri                                   | sk Assessment                                              | International Additional I                                          | Information                                                                |                                               |                                                |
| Complete for<br>Please see our c<br>be approved by | international per<br>urrent guidance (<br>their Commission | mission to plan and part or<br>Click here) on the Girlguidin<br>er. | ne, and update as needed for part t<br>ng website around licence holder re | wo.<br>quirements at girlguiding activity cen | tres events. Large-scale event organisers must |
| Event Name *                                       |                                                            |                                                                     |                                                                            |                                               |                                                |
| Brownie trip                                       |                                                            |                                                                     |                                                                            |                                               |                                                |
| Event Type                                         |                                                            |                                                                     |                                                                            |                                               |                                                |
| International                                      |                                                            |                                                                     |                                                                            |                                               |                                                |
| Start Date and Tim                                 | e *                                                        |                                                                     | End Date and Time *                                                        |                                               |                                                |
| 19/8/2023 10:00                                    |                                                            | <b>#</b>                                                            | 26/8/2023 14:00                                                            | <b>#</b>                                      |                                                |
| Going away with as<br>● No ○ Yes                   | sessment require                                           | ed yes/no?                                                          | Attending A Large Scale Event<br>No O Yes                                  |                                               |                                                |
| Organising A Large<br>● No ○ Yes                   | Scale Event                                                |                                                                     |                                                                            |                                               |                                                |
| Nights Away                                        |                                                            |                                                                     |                                                                            |                                               |                                                |
| 7                                                  |                                                            |                                                                     |                                                                            |                                               |                                                |
| Please provide add                                 | ress details of the                                        | e venue(s) you are                                                  |                                                                            |                                               |                                                |
| TEST                                               |                                                            |                                                                     |                                                                            |                                               |                                                |
|                                                    |                                                            |                                                                     |                                                                            |                                               |                                                |
| Please provide a su<br>activities planned          | Immary for your e                                          | event, including any                                                |                                                                            |                                               |                                                |
| TEST                                               |                                                            |                                                                     |                                                                            |                                               |                                                |
|                                                    |                                                            |                                                                     |                                                                            |                                               |                                                |
| Please give details<br>the venue and any<br>event: | of how participar<br>additional travel a                   | nts will travel to and from<br>arrangements during the              |                                                                            |                                               |                                                |
| TEST                                               |                                                            |                                                                     |                                                                            |                                               |                                                |
|                                                    |                                                            |                                                                     |                                                                            |                                               |                                                |
|                                                    |                                                            | li                                                                  |                                                                            |                                               |                                                |
|                                                    |                                                            |                                                                     |                                                                            |                                               |                                                |
|                                                    |                                                            | Save and I                                                          | Exit                                                                       |                                               | Exit                                           |
|                                                    | 2024                                                       |                                                                     |                                                                            |                                               | Feedbac                                        |

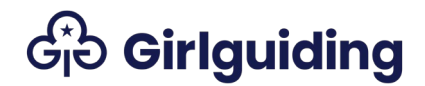

### Participant numbers

For Permission to Plan and part 1 you can estimate the numbers on this page. Don't forget to update them so they're correct when you submit part 2.

| Key Information       | Event Details                                                      | Participant Numbers          | Volunteers and Home Contact          | Residential Additional Information    | Insurance                               |  |  |  |
|-----------------------|--------------------------------------------------------------------|------------------------------|--------------------------------------|---------------------------------------|-----------------------------------------|--|--|--|
| Programme and Ri      | Programme and Risk Assessment International Additional Information |                              |                                      |                                       |                                         |  |  |  |
| Complete for          | international per                                                  | mission to plan and part o   | ne, and update as needed for part t  | wo                                    |                                         |  |  |  |
| These numbers of      | an be an estimate                                                  | ed maximum when submit       | ing part one, but must include final | numbers at part two. Rainbow and Brow | nie Helpers should be listed as Guides. |  |  |  |
| Please also see       | current guidance o                                                 | on ratios (Click here) and c | hildren of volunteers on residential | s (Click here)                        |                                         |  |  |  |
| Rainbows              |                                                                    |                              |                                      |                                       |                                         |  |  |  |
|                       |                                                                    |                              |                                      |                                       |                                         |  |  |  |
| Brownies              |                                                                    |                              |                                      |                                       |                                         |  |  |  |
| 12                    |                                                                    |                              |                                      |                                       |                                         |  |  |  |
| Guides                |                                                                    |                              |                                      |                                       |                                         |  |  |  |
|                       |                                                                    |                              |                                      |                                       |                                         |  |  |  |
| Rangers               |                                                                    |                              |                                      |                                       |                                         |  |  |  |
|                       |                                                                    |                              |                                      |                                       |                                         |  |  |  |
| Other children        | Other children                                                     |                              |                                      |                                       |                                         |  |  |  |
|                       |                                                                    |                              |                                      |                                       |                                         |  |  |  |
| Volunteers aged 13-17 |                                                                    |                              |                                      |                                       |                                         |  |  |  |
|                       |                                                                    |                              |                                      |                                       |                                         |  |  |  |
| Adults                | Adults                                                             |                              |                                      |                                       |                                         |  |  |  |
| 3                     |                                                                    |                              |                                      |                                       |                                         |  |  |  |

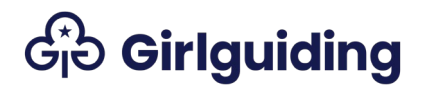

#### Volunteers and Home Contacts

There are two ways to add volunteers to an event.

#### Volunteers at the same level as the event

You can add volunteers to an event yourself, but only if the volunteer has a role at the same level that the event is being organised at. So if you're organising a unit event, you'll be able to add volunteers from your unit, but if you're organising a division event, you'll only be able to add volunteers at that level, like a division helper.

You can add volunteers from the **Event Planning** page. Click **Save and Exit** to return to this page. Then select the **Actions** arrow for the event and choose **Add Volunteer**.

| Nember Events |                                              |                       |                    |                    |               |                          |             |                                                |           |
|---------------|----------------------------------------------|-----------------------|--------------------|--------------------|---------------|--------------------------|-------------|------------------------------------------------|-----------|
|               |                                              |                       |                    |                    |               |                          |             | l                                              | Add Event |
| Event Name    | Event Type                                   | Level                 | Start Date 🛧       | End Date           | Status Reason | Leader In Charge         | Authorising | g Commissioner                                 | Actions   |
| Brownie trip  | International                                | London HQ<br>Division | 19/8/2023<br>10:00 | 26/8/2023<br>14:00 | Pre-plan      | Ruby-Elizabeth<br>Newton | Lara Cook I | HQ<br>Add Volunteer                            | 0         |
| Guide camp    | Residential<br>lasting two<br>nights or more | London HQ<br>Division | 6/1/2023 10:00     | 8/1/2023 14:00     | Planning      | Ruby-Elizabeth<br>Newton | Lara Cook I | Cancel Event<br>Submit for Autho<br>Edit Event | orisation |

A pop-up window will appear. The **Event Details** section will be automatically filled in and greyed-out, so you can't edit it here.

Fill in the **Residential Information** section, using the magnifying glass to find the **Volunteer Role**. The options are **Residential Volunteer**, **First Aider**, and **Home Contact**.

Then select **Submit** to add the volunteer. They should then be listed on the **Volunteers and Home Contact** page.

#### Add Volunteer

| Brownie trip                                                                                                    |            |
|----------------------------------------------------------------------------------------------------|------------|
|                                                                                                    |            |
| evel                                                                                                    |            |
| London HQ Division                                                                                                    |            |
| vent Type                                                                                                    |            |
| International                                                                                                    |            |
| Start Date                                                                                                    |            |
| 19/8/2023 10:00                                                                                                    |            |
| End Date                                                                                                    |            |
| 26/8/2023 14:00                                                                                                    |            |
| Residential Information<br>Jolunteer Role •                                                                                            | Q          |
| Residential Information<br>/olunteer Role *                                                                                            | ٩          |
| Residential Information<br>Volunteer Role *<br>Vype *<br>Residential Volunteer                                                         | Q          |
| Residential Information<br>/olunteer Role *<br>/ype *<br>Residential Volunteer<br>Arrival Date and Time *                              | ۹          |
| Residential Information<br>Volunteer Role *<br>Vype *<br>Residential Volunteer<br>Arrival Date and Time *                              | Q<br>~     |
| Residential Information<br>/olunteer Role *<br>/ype *<br>Residential Volunteer<br>Arrival Date and Time *<br>Departure Date and Time * | Q<br>~     |
| Residential Information<br>Volunteer Role *  Type *  Residential Volunteer  trrival Date and Time *  Departure Date and Time *         | Q<br>~<br> |

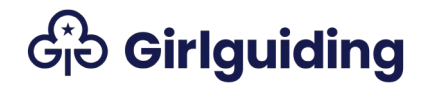

#### Adding other volunteers

To add any other volunteers to the event, you need to send them the relevant link from the **Volunteers and Home Contact** tab. You can send the links by email or Whatsapp.

#### What happens when a volunteer clicks the link to be added to an event?

| Key Information Event                                                                                                    | Details Participant Num                                                                                                    | bers Volunteers and Home Contact | Residential Additional Information | Insurance     |         |  |  |  |
|----------------------------------------------------------------------------------------------------|----------------------------------------------------------------------------------------------------|----------------------------------|------------------------------------|---------------|---------|--|--|--|
| Programme and Risk Assessment International Additional Information                                                                                                    |                                                                                                    |                                  |                                    |               |         |  |  |  |
| Complete for international permission to plan and part one, and update as needed for part two.                                                                                                    |                                                                                                    |                                  |                                    |               |         |  |  |  |
| Please share the following links with all volunteers to register them as attending the event. If a volunteer is part of your level team but have that they are not able to access GO you can add them using the action on the main organiser page. |                                                                                                    |                                  |                                    |               |         |  |  |  |
| The following volunteers                                                                                                    | The following volunteers are linked to this event. The authorising commissioner can review them using the action the Commissioner event page                                                                                                    |                                  |                                    |               |         |  |  |  |
| Residential Volunteer (not f<br>Residential volunteer - first<br>Home Contact                                                                                                    | Residential Volunteer (not first aider)       https://girlguidingtestportal.azurewebsites.net/attendee-signup-residentialvolunteer/?id=e0751613-151e-ed11-b5cf-0004ffd70903         Residential volunteer - first aider       https://girlguidingtestportal.azurewebsites.net/attendee-signup-firstaider/?id=e0751613-151e-ed11-b5cf-0004ffd70903         Home Contact       https://girlguidingtestportal.azurewebsites.net/attendee-signup-homecontact/?id=e0751613-151e-ed11-b5cf-0004ffd70903 |                                  |                                    |               |         |  |  |  |
| Volunteers wont be able to renew their A Safe Space levels until the recertification window opens on the learning platform. Hold off on submitting the REN part 2 until everyone is up to date.                                                    |                                                                                                    |                                  |                                    |               |         |  |  |  |
| All Residential Volunteers                                                                                                    |                                                                                                    |                                  |                                    |               |         |  |  |  |
| Individual 🛧                                                                                                    | Туре                                                                                                    | Arrival Date and Time            | Departure Date and Time            | Status Reason | Actions |  |  |  |
| Ruby-Elizabeth Newton                                                                                                    | Leader in charge                                                                                                    | 19/8/2023 10:00                  | 26/8/2023 14:00                    | Interested    | 0       |  |  |  |

#### Removing a volunteer from an event

If you need to remove a volunteer from the event, you'll need to ask the authorising commissioner to help. They can find instructions on how to do this in the REN help file for commissioners authorising residential events.

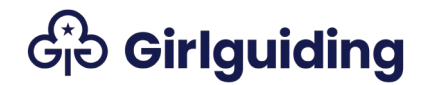

### Residential additional information

# Read the information in the blue box and answer each of the questions on this tab.

| Key Information                                                               | Event Details                                                                          | Participant Numbers                                                                                                   | Volunteers and Home Contact                                                                                         | Residential Additional Information                                                                                                   | Insurance                                                                                                    |                               |
|-------------------------------------------------------------------------------|----------------------------------------------------------------------------------------|----------------------------------------------------------------------------------------------------|----------------------------------------------------------------------------------------------------|----------------------------------------------------------------------------------------------------|----------------------------------------------------------------------------------------------------|-------------------------------|
| Programme and Ri                                                              | sk Assessment                                                                          | International Additional I                                                                                            | nformation                                                                                                    |                                                                                                    |                                                                                                    |                               |
| () Complete for                                                               | international perm                                                                     | mission to plan and part or                                                                                           | ne, and update as needed for part                                                                                   | two                                                                                                    |                                                                                                    |                               |
| All UK venues m                                                               | ust be approved by                                                                     | y Girlguiding. If you're unsu                                                                                         | ire whether your venue has been a                                                                                   | pproved, contact your county residential                                                                                             | l adviser to confirm/arrange a visit                                                                                    | t to                          |
| approve it. At th<br>residentials web                                         | e part one stage th<br>page (Click here)                                               | iis can be a 'no' or 'don't kr                                                                                        | now' but this must be approved by                                                                                   | part two. You can find further informatio                                                                                            | n about approving venues on the g                                                                                       | going on                      |
| If you're staying<br>sometimes refer<br>it's approved for<br>specific you nee | outside of your loc<br>red to as the host<br>Girlguiding reside<br>d to include in you | cal area, it's good practice<br>adviser. This is especially t<br>ntials. Or, if you're doing a<br>ır risk assessment. | to make contact with the residenti<br>rue if you're staying at an indepen<br>ctivities specific for that location ( | al/outdoor activities adviser from the ard<br>dent site (such as a church hall or farme<br>eg walking up a local mountain), as they' | ea in which you're staying. They are<br>r's field) as they'll be able to asses<br>ll be able to let you know if there's | e<br>ss whether<br>s anything |
| For internationa                                                              | l events where it is                                                                   | sn't possible to approve ver                                                                                          | nues in advance, you must ensure                                                                                    | each venue meets Girlguiding's policies,                                                                                             | and risk assess the venue on your                                                                                       | arrival.                      |
| Decidential                                                                   | dditional In                                                                           | formation                                                                                                    |                                                                                                    |                                                                                                    |                                                                                                    |                               |
| Is the property app                                                           | proved for Girlguid                                                                    | ing residentials?                                                                                                    |                                                                                                    |                                                                                                    |                                                                                                    |                               |
| Yes                                                                           |                                                                                        |                                                                                                    |                                                                                                    |                                                                                                    |                                                                                                    | ~                             |
| Do you have appro                                                             | priate facilities (fo                                                                  | or e.g, toilets and washing)                                                                                          | for everyone attending the event?                                                                                   |                                                                                                    |                                                                                                    |                               |
| Is this a joint event<br>● No ○ Yes                                           | t with other Girlgui                                                                   | iding members?                                                                                                    |                                                                                                    |                                                                                                    |                                                                                                    |                               |
| Is this a joint event<br>No Yes                                               | t with another orga                                                                    | anisation?                                                                                                    |                                                                                                    |                                                                                                    |                                                                                                    |                               |
| For residenti                                                                 | als with 2 ni                                                                          | ghts away or more                                                                                                    | <b>.</b>                                                                                                    |                                                                                                    |                                                                                                    |                               |
| Responsible for ca                                                            | tering                                                                                 | g                                                                                                    | R                                                                                                    | esponsible for facilities                                                                                                    |                                                                                                    |                               |
| Responsible for pr                                                            | ogramme                                                                                |                                                                                                    | R                                                                                                    | esponsible for camping equipment                                                                                                    |                                                                                                    |                               |
| 🔿 No 💿 Yes                                                                    |                                                                                        |                                                                                                    |                                                                                                    | No 🔿 Yes                                                                                                    |                                                                                                    |                               |
| 1 If you do not                                                               | have appropriate                                                                       | facilities, you must ensure                                                                                           | this is covered in your risk assess                                                                                 | nent.                                                                                                    |                                                                                                    |                               |
| If you're joining                                                             | an event run by an                                                                     | other Girlguiding unit or a                                                                                           | rea, please ensure the event coord                                                                                  | inator has provided their commissioner                                                                                               | with full details. For ioint events w                                                                                   | vith other                    |
| organisations yo                                                              | ou must follow all G                                                                   | Girlguiding policies, includi                                                                                         | ng the safeguarding and Managing                                                                                    | information policies.                                                                                                    |                                                                                                    | ouror                         |
|                                                                               |                                                                                        |                                                                                                    |                                                                                                    |                                                                                                    |                                                                                                    |                               |
|                                                                               |                                                                                        | Save and                                                                                                    | vit                                                                                                    |                                                                                                    | Evit                                                                                                    |                               |
|                                                                               |                                                                                        | Save allu i                                                                                                    |                                                                                                    |                                                                                                    | EXIL                                                                                                    |                               |

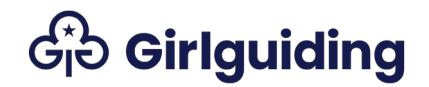

Insurance

Read the information in the blue box and answer each of the questions. Check the insurance pages on the website for more details.

For part 1 you need to confirm if your event needs insurance.

For part 2 you need to give the insurer's name and the insurance police number.

| Key Information Event Details Participant Numbers Volunteers and Home Contact Residential                                                                                                    | Additional Information Insurance                                            |  |  |  |  |  |  |  |
|----------------------------------------------------------------------------------------------------|-----------------------------------------------------------------------------|--|--|--|--|--|--|--|
| Programme and Risk Assessment International Additional Information                                                                                                    |                                                                             |  |  |  |  |  |  |  |
| <ul> <li>Complete for part one and update as needed for part two.</li> <li>Girlguiding's insurance does not cover cancellation or curtailment, travel issues, hiring a vehicle or using your</li> <li>More information and guidance can be found at the below links:</li> <li>Vehicle Insurance</li> <li>Travel and Trips Insurance</li> <li>Insurance for activities</li> </ul> | own, or damage to personal belongings.                                      |  |  |  |  |  |  |  |
| Insurance for activities Insurer's name and insurance policy number is only required for part two. All international trips must have appropriate travel insurance.                                                                                                    |                                                                             |  |  |  |  |  |  |  |
|                                                                                                    |                                                                             |  |  |  |  |  |  |  |
| Based on the guidance, does your event require insurance?                                                                                                    |                                                                             |  |  |  |  |  |  |  |
| Yes                                                                                                    | ~                                                                           |  |  |  |  |  |  |  |
| If no:<br>Insurance Confirmation                                                                                                    |                                                                             |  |  |  |  |  |  |  |
|                                                                                                    | ~                                                                           |  |  |  |  |  |  |  |
| I can confirm I have read the up-to-date guidance on the website and that insurance is not required, and any risk<br>If yes:<br>Are you aware of the costs and limitations within the insurance and have accounted for these in your risk assess                                                                                                    | es (including cancellation and travel) are included in the risk assessment. |  |  |  |  |  |  |  |
| Yes                                                                                                    | Ŷ                                                                           |  |  |  |  |  |  |  |
| Insurer's Name                                                                                                    |                                                                             |  |  |  |  |  |  |  |
|                                                                                                    |                                                                             |  |  |  |  |  |  |  |
| Insurance Policy Number                                                                                                    |                                                                             |  |  |  |  |  |  |  |
|                                                                                                    |                                                                             |  |  |  |  |  |  |  |
| Save and Exit                                                                                                    | Exit                                                                        |  |  |  |  |  |  |  |

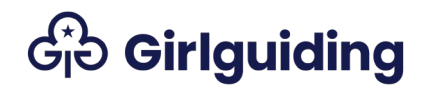

#### Programme and Risk Assessment

Use the calendar buttons on the right hand side to fill in each date.

Fill in the rest of the questions. If the last three questions don't apply to your event, you can just leave them blank.

| Key Information E                                                                                                    | vent Details                                                                                                    | Participant Numbers                                                                                                    | Volunteers and Home Contact                                                                                                    | Residential Additional Information                                                                                                    | Insurance                                                                                           |          |
|----------------------------------------------------------------------------------------------------|----------------------------------------------------------------------------------------------------|----------------------------------------------------------------------------------------------------|----------------------------------------------------------------------------------------------------|----------------------------------------------------------------------------------------------------|----------------------------------------------------------------------------------------------------|----------|
| Programme and Risk A                                                                                                    | ssessment                                                                                                    | International Additional                                                                                                    | Information                                                                                                    |                                                                                                    |                                                                                                    |          |
| Complete a draft<br>You must have consi<br>volunteers to ensure<br>Your risk assessment<br>Check the activity fin<br>The narrowboat skip<br>they've skippered a t | for part one a<br>idered the nee<br>that each ind<br>t, activity plan<br>nder (Click her<br>oper or walking<br>trip/led a wall | ind update as needed to a<br>ids of all the individuals or<br>lividual's needs are taken i<br>and any other relevant do<br>e), for guidelines and requ<br>group leader must be inc<br>< of this kind, make sure yo | final version for part two.<br>I the trip in the risk assessment and<br>nto account.<br>Incuments must be submitted to the<br>irements for all activities.<br>Iuded in the participant details sect<br>on have included it in the risk asses | I activity plan. You should speak to the<br>authorising commissioner outside of G<br>tion as an attending adult. If this is for a<br>sment. | young members, parent/carers and<br>D (e.g. by email).<br>an assessment, or if this is the first ti | me       |
| Risk Assessment Last U                                                                                                    | Updated                                                                                                    |                                                                                                    |                                                                                                    |                                                                                                    |                                                                                                    |          |
| 17/8/2022                                                                                                    |                                                                                                    |                                                                                                    |                                                                                                    |                                                                                                    |                                                                                                    | <b>#</b> |
| Activity plan last updat                                                                                                    | ted                                                                                                    |                                                                                                    |                                                                                                    |                                                                                                    |                                                                                                    |          |
| 17/8/2022                                                                                                    |                                                                                                    |                                                                                                    |                                                                                                    |                                                                                                    |                                                                                                    | <b>#</b> |
| Event financial account                                                                                                    | ts/budget last                                                                                                    | updated                                                                                                    |                                                                                                    |                                                                                                    |                                                                                                    |          |
| 17/8/2022                                                                                                    |                                                                                                    |                                                                                                    |                                                                                                    |                                                                                                    |                                                                                                    | <b>#</b> |
| Date last consulted wit                                                                                                    | th young mem                                                                                                    | bers, parent/carers and vo                                                                                                    | lunteers about your proposed plan                                                                                                    |                                                                                                    |                                                                                                    |          |
| 12/8/2022                                                                                                    |                                                                                                    |                                                                                                    |                                                                                                    |                                                                                                    |                                                                                                    | Ê        |
| Confirmation that all in<br>Yes                                                                                                    | nstructors/pro                                                                                                    | viders have the correct qu                                                                                                    | alifications, risk assessment and in                                                                                                    | surance for the activities they are provi                                                                                                   | ding?                                                                                               | ~        |
| If you using a narrowbo                                                                                                    | oat what is the                                                                                                    | e skipper's name?                                                                                                    |                                                                                                    |                                                                                                    |                                                                                                    |          |
| If you are walking in th                                                                                                    | e countryside                                                                                                    | , what is the classification?                                                                                                    | 2                                                                                                    |                                                                                                    |                                                                                                    | ~        |
| If you are walking in th                                                                                                    | e countryside                                                                                                    | , what is the group leaders                                                                                                    | name?                                                                                                    |                                                                                                    |                                                                                                    |          |
|                                                                                                    |                                                                                                    |                                                                                                    |                                                                                                    |                                                                                                    |                                                                                                    |          |
|                                                                                                    |                                                                                                    |                                                                                                    |                                                                                                    |                                                                                                    |                                                                                                    |          |
|                                                                                                    |                                                                                                    | Save and                                                                                                    | Exit                                                                                                    |                                                                                                    | Exit                                                                                                |          |

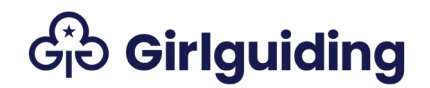

International Additional Information

This tab will only appear if you've chosen the event type **International**. Answer each of the questions.

| Use the tabs below to move between sections of the form                                                                        |          |
|----------------------------------------------------------------------------------------------------|----------|
| Key Information Event Details Participant Numbers Volunteers and Home Contact Residential Additional Information               | tion     |
| Insurance Programme and Risk Assessment International Additional Information                                                   |          |
| Complete for international permission to plan and update as needed for part one and two                                        |          |
| This advice should be checked regularly, and the form updated should there be any changes.                                     |          |
| Date last checked current UK government advice about the country/ies travelling to/through                                     |          |
|                                                                                                    | <b>#</b> |
| Date last confirmed that the laws and customs of where you are going are suitable for all attendees and all planned activities |          |
|                                                                                                    | 雦        |
| What, if any, are the restrictions or risks mentioned by the government?                                                       |          |
|                                                                                                    |          |
|                                                                                                    |          |
|                                                                                                    |          |
| How will you monitor whether the destination/s and country/ies you are travelling to/through do not pose an unacceptable risk? |          |
|                                                                                                    |          |
|                                                                                                    |          |
|                                                                                                    | /i       |
|                                                                                                    |          |
|                                                                                                    |          |

Save and Exit

Once you've finished filling in your information, click the green **Save and Exit** button. This'll take you back to the **Event Planning** page.

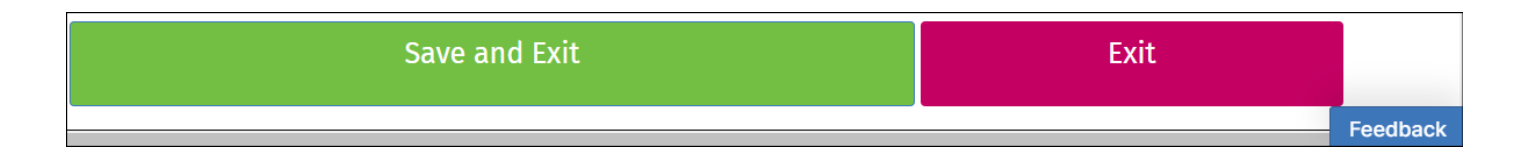

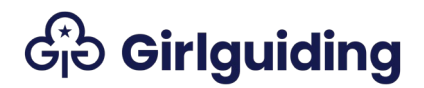

### Submitting your REN for Approval

When you're happy that the information you've filled in for your REN is correct, and you've saved and exited, you're ready to submit your REN to your authorising commissioner.

Permission to Plan - International events only

International events are authorised by your country or region chief commissioner, or the assistant/deputy chief commissioner.

 On the Event Planning page you'll see your event listed. As it's an International event, the status reason will say Pre-plan.

| Member Events |               |                       |                    |                    |               |                          |                          |           |
|---------------|---------------|-----------------------|--------------------|--------------------|---------------|--------------------------|--------------------------|-----------|
|               |               |                       |                    |                    |               |                          |                          | Add Event |
| Event Name    | Event Type    | Level                 | Start Date 🛧       | End Date           | Status Reason | Leader In Charge         | Authorising Commissioner | Actions   |
| Brownie trip  | International | London HQ<br>Division | 19/8/2023<br>10:00 | 26/8/2023<br>14:00 | Pre-plan      | Ruby-Elizabeth<br>Newton | Lara Cook HQ             | •         |

2. Select the **Actions** arrow by the event and then **Submit for Authorisation** to send your REN Permission to Plan to your authorising commissioner for approval.

| Member Events |                                              |                       |                    |                    |               |                          |             |                                               |            |
|---------------|----------------------------------------------|-----------------------|--------------------|--------------------|---------------|--------------------------|-------------|-----------------------------------------------|------------|
|               |                                              |                       |                    |                    |               |                          |             |                                               | Add Event  |
| Event Name    | Event Type                                   | Level                 | Start Date 🛧       | End Date           | Status Reason | Leader In Charge         | Authorising | g Commissioner                                | Actions    |
| Brownie trip  | International                                | London HQ<br>Division | 19/8/2023<br>10:00 | 26/8/2023<br>14:00 | Pre-plan      | Ruby-Elizabeth<br>Newton | Lara Cook I | HQ<br>Add Volunteer                           | ۲          |
| Guide camp    | Residential<br>lasting two<br>nights or more | London HQ<br>Division | 6/1/2023 10:00     | 8/1/2023 14:00     | Planning      | Ruby-Elizabeth<br>Newton | Lara Cook I | Cancel Event<br>Submit for Auth<br>Edit Event | norisation |

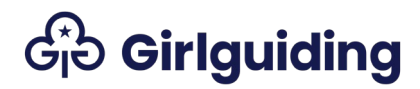

# 3. A pop-up will appear with information about your submission. Read this and select **Proceed** if you're happy to go ahead.

By submitting for authorisation you are confirming that you have sent the Commissioner:

- Activity plan (draft for part 1, detailed for part 2)
- Risk assessment (draft for part 1, finalised for part 2)
  Insurance certificates (if required)
- Any other documents you think would be helpful for the Commissioner and have completed all relevant information on the form.

You don't need to submit any documents for the commissioner for international permission to plan.

Once submitted your Commissioner will approve, or send the form back for more information. The event will be locked (read only) while the Commissioner is approving, however volunteers can still register onto the event team. If you are submitting your international permission to plan your Commissioner will inform you when you need to submit your REN part 1.

You must not continue with an event unless you have carried out any additional actions to the authorising commissioner's satisfaction and you have received the signed form from them. Failure to do so is considered a serious breach of Girlguiding policy and may result in restriction or removal of membership.

| Proceed | Cancel |
|---------|--------|
|         |        |

#### 4. A green banner will appear to confirm your event has been submitted.

Event has been sent for Authorisation

5. The status reason should now show as **Pre-plan submitted**.

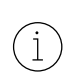

If this doesn't update immediately, try refreshing the page by clicking on one of the blue column headings in the table.

| Event Name   | Event Type    | Level                 | Start Date 🛧       | End Date           | Status Reason         | Leader In Charge         | Authorising Commissioner | Actions |
|--------------|---------------|-----------------------|--------------------|--------------------|-----------------------|--------------------------|--------------------------|---------|
| Brownie trip | International | London HQ<br>Division | 19/8/2023<br>10:00 | 26/8/2023<br>14:00 | Pre-plan<br>submitted | Ruby-Elizabeth<br>Newton | Lara Cook HQ             | •       |

6. Your Permission to Plan request has now been submitted to your commissioner. GO doesn't send them a notification, so you'll need to get in touch and let them know you've submitted it for authorisation. You don't need to do anything further until they've reviewed and approved your Permission to Plan. Once this is done the status reason of the event will update to **Planning** and you can move onto your part 1.

| Brownie trip | International | London HQ<br>Division | 19/8/2023<br>10:00 | 26/8/2023<br>14:00 | Planning | Ruby-Elizabeth<br>Newton | Ruby-Elizabeth Newton | ٢ |
|--------------|---------------|-----------------------|--------------------|--------------------|----------|--------------------------|-----------------------|---|
|--------------|---------------|-----------------------|--------------------|--------------------|----------|--------------------------|-----------------------|---|

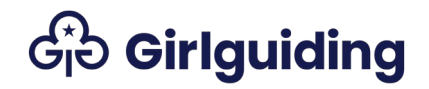

Part 1

Check you've filled in the right information for part 1 before your submit it for authorisation.

1. On the **Event Planning** page you'll see your event listed with the status reason **Planning.** 

| Member Events      |                                              |                       |                    |                    |                       |                          |                          |           |
|--------------------|----------------------------------------------|-----------------------|--------------------|--------------------|-----------------------|--------------------------|--------------------------|-----------|
|                    |                                              |                       |                    |                    |                       |                          |                          | Add Event |
| Event Name         | Event Type                                   | Level                 | Start Date 🛧       | End Date           | Status Reason         | Leader In Charge         | Authorising Commissioner | Actions   |
| Brownie trip       | International                                | London HQ<br>Division | 19/8/2023<br>10:00 | 26/8/2023<br>14:00 | Pre-plan<br>submitted | Ruby-Elizabeth<br>Newton | Lara Cook HQ             | ۲         |
| Brownie UK<br>trip | Residential<br>lasting two<br>nights or more | London HQ<br>Division | 30/6/2023<br>10:00 | 7/7/2023 14:00     | Planning              | Ruby-Elizabeth<br>Newton | Lara Cook HQ             |           |
| Guide camp         | Residential<br>lasting two<br>nights or more | London HQ<br>Division | 6/1/2023 10:00     | 8/1/2023 14:00     | Planning              | Ruby-Elizabeth<br>Newton | Lara Cook HQ             |           |

2. Select the **Actions** arrow by the event and then **Submit for Authorisation** to send your REN part 1 to your authorising commissioner for approval.

| Member Events      |                                              |                       |                    |                    |                       |                          |             |                                                |           |
|--------------------|----------------------------------------------|-----------------------|--------------------|--------------------|-----------------------|--------------------------|-------------|------------------------------------------------|-----------|
|                    |                                              |                       |                    |                    |                       |                          |             |                                                | Add Event |
| Event Name         | Event Type                                   | Level                 | Start Date 🛧       | End Date           | Status Reason         | Leader In Charge         | Authorising | Commissioner                                   | Actions   |
| Brownie trip       | International                                | London HQ<br>Division | 19/8/2023<br>10:00 | 26/8/2023<br>14:00 | Pre-plan<br>submitted | Ruby-Elizabeth<br>Newton | Lara Cook H | ara Cook HQ                                    |           |
| Brownie UK<br>trip | Residential<br>lasting two<br>nights or more | London HQ<br>Division | 30/6/2023<br>10:00 | 7/7/2023 14:00     | Planning              | Ruby-Elizabeth<br>Newton | Lara Cook F | Add Volunteer                                  | ٢         |
| Guide camp         | Residential<br>lasting two<br>nights or more | London HQ<br>Division | 6/1/2023 10:00     | 8/1/2023 14:00     | Planning              | Ruby-Elizabeth<br>Newton | Lara Cook   | Cancel Event<br>Submit for Autho<br>Edit Event | risation  |

## Ge Girlguiding

Cancel

# 3. A pop-up will appear with information about what happens next. Read this and select **Proceed** if you're happy to go ahead.

By submitting for authorisation you are confirming that you have sent the Commissioner:

- Activity plan (draft for part 1, detailed for part 2)
- Risk assessment (draft for part 1, finalised for part 2)
   Insurance certificates (if required)
- · Any other documents you think would be helpful for the Commissioner and have completed all relevant information on the form.

You don't need to submit any documents for the commissioner for international permission to plan.

Once submitted your Commissioner will approve, or send the form back for more information. The event will be locked (read only) while the Commissioner is approving, however volunteers can still register onto the event team. If you are submitting your international permission to plan your Commissioner will inform you when you need to submit your REN part 1.

You must not continue with an event unless you have carried out any additional actions to the authorising commissioner's satisfaction and you have received the signed form from them. Failure to do so is considered a serious breach of Girlguiding policy and may result in restriction or removal of membership.

#### 4. A green banner will appear to confirm your event has been submitted.

Event has been sent for Authorisation

#### 5. The status reason should now show as Plan submitted.

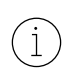

If this doesn't update immediately, try refreshing the page by clicking on one of the blue column headings in the table.

| Member Events      |                                              |                       |                    |                    |                       |                          |                          |           |
|--------------------|----------------------------------------------|-----------------------|--------------------|--------------------|-----------------------|--------------------------|--------------------------|-----------|
|                    |                                              |                       |                    |                    |                       |                          |                          | Add Event |
| Event Name         | Event Type                                   | Level                 | Start Date 🛧       | End Date           | Status Reason         | Leader In Charge         | Authorising Commissioner | Actions   |
| Brownie trip       | International                                | London HQ<br>Division | 19/8/2023<br>10:00 | 26/8/2023<br>14:00 | Pre-plan<br>submitted | Ruby-Elizabeth<br>Newton | Lara Cook HQ             |           |
| Brownie UK<br>trip | Residential<br>lasting two<br>nights or more | London HQ<br>Division | 30/6/2023<br>10:00 | 7/7/2023 14:00     | Plan<br>Submitted     | Ruby-Elizabeth<br>Newton | Lara Cook HQ             | •         |
| Guide camp         | Residential<br>lasting two<br>nights or more | London HQ<br>Division | 6/1/2023 10:00     | 8/1/2023 14:00     | Planning              | Ruby-Elizabeth<br>Newton | Lara Cook HQ             | •         |

# Ge Girlguiding

6. Your REN part 1 is now complete and submitted. Your authorising commissioner won't get a notification from GO so you'll need to let them know you've submitted the form. For part 1 you also need to send them your draft activity plan and risk assessment for the event, and any insurance certificates.

You can view the information you submitted by selecting the **Actions** arrow and **Edit Event.** All the fields will be greyed-out, so you won't be able to edit them once you've submitted part 1 for authorisation.

| Nember Events      |                                              |                       |                    |                    |                       |                          |              |                               |           |
|--------------------|----------------------------------------------|-----------------------|--------------------|--------------------|-----------------------|--------------------------|--------------|-------------------------------|-----------|
|                    |                                              |                       |                    |                    |                       |                          |              |                               | Add Event |
| Event Name         | Event Type                                   | Level                 | Start Date 🛧       | End Date           | Status Reason         | Leader In Charge         | Authorising  | Commissioner                  | Actions   |
| Brownie trip       | International                                | London HQ<br>Division | 19/8/2023<br>10:00 | 26/8/2023<br>14:00 | Pre-plan<br>submitted | Ruby-Elizabeth<br>Newton | Lara Cook HQ |                               | •         |
| Brownie UK<br>trip | Residential<br>lasting two<br>nights or more | London HQ<br>Division | 30/6/2023<br>10:00 | 7/7/2023 14:00     | Plan<br>Submitted     | Ruby-Elizabeth<br>Newton | Lara Cook F  | Lara Cook HQ<br>Add Volunteer |           |
| Guide camp         | Residential<br>lasting two<br>nights or more | London HQ<br>Division | 6/1/2023 10:00     | 8/1/2023 14:00     | Planning              | Ruby-Elizabeth<br>Newton | Lara Cook    | Submit for Autho              | orisation |

 You'll get a GO communication to let you know when your commissioner has reviewed and authorised part 1. The status reason will update to Finalising and you can move onto part 2.

| Brownie UK | Residential    | London HQ | 30/6/2023 | 7/7/2023 14:00 | Finalising | Ruby-Elizabeth | Ruby-Elizabeth Newton | • |
|------------|----------------|-----------|-----------|----------------|------------|----------------|-----------------------|---|
| trip       | lasting two    | Division  | 10:00     |                |            | Newton         |                       |   |
|            | nights or more |           |           |                |            |                |                       |   |

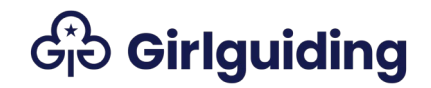

Part 2

Check the information you filled in when you submitted part 1, update anything that's changed and fill in anything that's missing.

 On the Event Planning page select the Actions arrow by the event and Submit for Authorisation to send your REN part 2 to your authorising commissioner.

| Event Name         | Event Type                                   | Level                 | Start Date 🛧       | End Date           | Status Reason | Leader In Charge         | Authorisin | g Commissioner      | Actions |
|--------------------|----------------------------------------------|-----------------------|--------------------|--------------------|---------------|--------------------------|------------|---------------------|---------|
| Brownie trip       | International                                | London HQ<br>Division | 19/8/2023<br>10:00 | 26/8/2023<br>14:00 | Planning      | Ruby-Elizabeth<br>Newton | Ruby-Eliza | beth Newton         | ۲       |
| Brownie UK<br>trip | Residential<br>lasting two<br>nights or more | London HQ<br>Division | 30/6/2023<br>10:00 | 7/7/2023 14:00     | Finalising    | Ruby-Elizabeth<br>Newton | Ruby-Eliza | Add Volunteer       |         |
| Guide camp         | Residential<br>lasting two<br>nights or more | London HQ<br>Division | 6/1/2023 10:00     | 8/1/2023 14:00     | Planning      | Ruby-Elizabeth<br>Newton | Lara Cook  | Submit for Authoris | ation   |

# 2. The same pop-up will appear as when you submitted your part 1. Read this and select **Proceed** if you're happy to go ahead.

By submitting for authorisation you are confirming that you have sent the Commissioner:

- Activity plan (draft for part 1, detailed for part 2)
- Risk assessment (draft for part 1, finalised for part 2)
  Insurance certificates (if required)
- · Any other documents you think would be helpful for the Commissioner and have completed all relevant information on the form.
- You don't need to submit any documents for the commissioner for international permission to plan.

Once submitted your Commissioner will approve, or send the form back for more information. The event will be locked (read only) while the Commissioner is approving, however volunteers can still register onto the event team. If you are submitting your international permission to plan your Commissioner will inform you when you need to submit your REN part 1.

You must not continue with an event unless you have carried out any additional actions to the authorising commissioner's satisfaction and you have received the signed form from them. Failure to do so is considered a serious breach of Girlguiding policy and may result in restriction or removal of membership.

# 3. A green bar will confirm your REN has been submitted, and the status reason will update to **Awaiting Approval**.

| Event has be       | en sent for Authori                          | sation                |                    |                |                      |                          |                       | × |
|--------------------|----------------------------------------------|-----------------------|--------------------|----------------|----------------------|--------------------------|-----------------------|---|
| Brownie UK<br>trip | Residential<br>lasting two<br>nights or more | London HQ<br>Division | 30/6/2023<br>10:00 | 7/7/2023 14:00 | Awaiting<br>Approval | Ruby-Elizabeth<br>Newton | Ruby-Elizabeth Newton |   |

Cancel

# Ge Girlguiding

4. Your REN part 2 is now complete and submitted. Your authorising commissioner won't get a notification from GO so you'll need to let them know you've submitted the form. For part 2 you also need to send them your finalised activity plan and risk assessment for the event, as well as any insurance certificates and your Home Contact agreement form.

You can view the information you submitted by selecting the **Actions** arrow and **Edit Event.** All the fields will be greyed-out, so you won't be able to edit them once you've submitted part 2 for authorisation.

| Member Events      |                                              |                       |                    |                    |                       |                          |              |                   |           |
|--------------------|----------------------------------------------|-----------------------|--------------------|--------------------|-----------------------|--------------------------|--------------|-------------------|-----------|
|                    |                                              |                       |                    |                    |                       |                          |              |                   | Add Event |
| Event Name         | Event Type                                   | Level                 | Start Date 🛧       | End Date           | Status Reason         | Leader In Charge         | Authorising  | Commissioner      | Actions   |
| Brownie trip       | International                                | London HQ<br>Division | 19/8/2023<br>10:00 | 26/8/2023<br>14:00 | Pre-plan<br>submitted | Ruby-Elizabeth<br>Newton | Lara Cook HQ |                   | ٢         |
| Brownie UK<br>trip | Residential<br>lasting two<br>nights or more | London HQ<br>Division | 30/6/2023<br>10:00 | 7/7/2023 14:00     | Plan<br>Submitted     | Ruby-Elizabeth<br>Newton | Lara Cook H  | Add Volunteer     | •         |
| Guide camp         | Residential<br>lasting two<br>nights or more | London HQ<br>Division | 6/1/2023 10:00     | 8/1/2023 14:00     | Planning              | Ruby-Elizabeth<br>Newton | Lara Cook    | Submit for Author | orisation |

If you do need to make any changes, you'll need to ask the authorising commissioner to select **More work needed** so you can edit and resubmit the event for authorisation. They can find instructions on how to do this in the REN help file for commissioners authorising residential events.

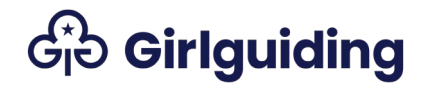

### **REN** Approved

You'll get a GO communication to let you know when your commissioner has reviewed and authorised part 2. The status reason will update to **Approved** which means you can go ahead with your planned residential event. You must not go ahead with any event until it has been approved by the relevant commissioner.

| Event Name   | Event Type    | Level                 | Start Date 🛧       | End Date           | Status Reason | Leader In Charge         | Authorising Commissioner | Actions |
|--------------|---------------|-----------------------|--------------------|--------------------|---------------|--------------------------|--------------------------|---------|
| Brownie trip | International | London HQ<br>Division | 19/8/2023<br>10:00 | 26/8/2023<br>14:00 | Approved      | Ruby-Elizabeth<br>Newton | Ruby-Elizabeth Newton    | •       |

If you make any changes to the event, you'll need to resubmit part 2 for authorisation. Your commissioner won't know you've made changes to the event until you do this.

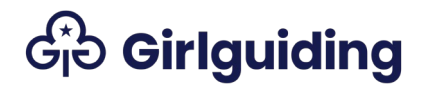

### FAQs

What do I do if my level doesn't show on the My Levels page? Check your profile to make sure your role at that level is showing as active. If you don't have one, or it's showing as active-pending, get in touch with your commissioner.

If you're running an event for a district, division, county, or country or region, and you don't already have a role at this level, you can be made an event administrator.

What if I need to change information after I've submitted part 2? If there're any changes after part 2 is approved by the authorising commissioner, for example there's been a change of venue or a leader has had to withdraw and a replacement has stepped in, the form must be edited and resubmitted for approval.

If you're using the REN form on GO, you should ask the authorising commissioner to move your form back to the finalising stage. You can then make the changes and resubmit your form.

You must not hold an event unless you've received this reapproval.

Can I cancel an event after submitting it to my commissioner? Yes. You can cancel at any time by going to the **Event Planning** page, selecting the **Actions** arrow by the event and then **Cancel Event**. If your commissioner has already authorised part 1 or 2 it's a good idea to let them know that you're cancelling the event and why.

| Member Events |                                              |                       |                    |                    |               |                          |             |                                              |            |
|---------------|----------------------------------------------|-----------------------|--------------------|--------------------|---------------|--------------------------|-------------|----------------------------------------------|------------|
|               |                                              |                       |                    |                    |               |                          |             |                                              | Add Event  |
| Event Name    | Event Type                                   | Level                 | Start Date 🛧       | End Date           | Status Reason | Leader In Charge         | Authorisin  | g Commissioner                               | Actions    |
| Brownie trip  | International                                | London HQ<br>Division | 19/8/2023<br>10:00 | 26/8/2023<br>14:00 | Pre-plan      | Ruby-Elizabeth<br>Newton | Lara Cook I | HQ<br>Add Volunteer                          | •          |
| Guide camp    | Residential<br>lasting two<br>nights or more | London HQ<br>Division | 6/1/2023 10:00     | 8/1/2023 14:00     | Planning      | Ruby-Elizabeth<br>Newton | Lara Cook   | Cancel Event<br>Submit for Aut<br>Edit Event | horisation |

By cancelling the event the information will disappear from your views and your commissioner will no longer be able to view your event. If you decide to go ahead with the event later you'll need to create a new event.

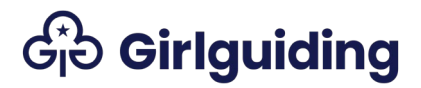

What do the different status reasons on the Event Planning page mean?

| Status Reason         | Meaning                                                                                                    |  |
|-----------------------|----------------------------------------------------------------------------------------------------|--|
| Pre-plan              | This only applies to International RENs. It means that a new<br>International REN has been started, and the permission to plan is<br>being filled in by the event organiser. |  |
| Pre-plan<br>submitted | This applies only to International RENs. It means permission to plan has been submitted to the commissioner.                                                                 |  |
| Planning              | Event organiser is completing part 1.                                                                                                    |  |
| Plan submitted        | Part 1 has been submitted to the commissioner for approval. The<br>REN can't be edited by the event organiser after it's been<br>submitted.                                  |  |
| Finalising            | Event organiser is updating part 2.                                                                                                    |  |
| Awaiting<br>approval  | Part 2 has been submitted to the commissioner for approval. The REN can't be edited by the event organiser after it's been submitted.                                        |  |
| Approved              | The commissioner has approved the REN. If any changes are made, part 2 must be submitted again.                                                                              |  |

## Ge Girlguiding

What happens when a volunteer uses a link to register for an event? After opening the link, the volunteer will need to log in to GO. They'll see this page, which shows the event details. The volunteer must fill in their arrival and departure date and time, and select **Submit**.

| By accepting my role as a residential volunteer on this event:                                                                                                    |                                                                                                    |
|----------------------------------------------------------------------------------------------------|----------------------------------------------------------------------------------------------------|
| <ul> <li>I understand the expectations of me in the volunteer code of</li> <li>I give permission for all relevant volunteers and staff to see m<br/>members.</li> <li>I understand that I am expected to manage information in acc<br/>personal data, including how long we keep it, your rights, and how</li> </ul> | conduct and that if I breach the Code I may have my membership restricted or withdrawn.<br>1y personal details, including contact details and learning. This is required to ensure the safety of our young<br>cordance with the Managing Information Policy. For further information on how and why Girlguiding use your<br>w you can contact us, please read our full privacy notice at: girlguiding.org.uk/privacy-notice/ |
| f you are uncomfortable with accepting this role, please speak to                                                                                                    | o the leader in charge.                                                                                                    |
| Event Details<br>Event Name                                                                                                    |                                                                                                    |
| Brownie UK trip                                                                                                    |                                                                                                    |
| Start Date and Time                                                                                                    |                                                                                                    |
| 30/6/2023 10:00                                                                                                    |                                                                                                    |
| End Date and Time                                                                                                    |                                                                                                    |
| 7/7/2023 14:00                                                                                                    |                                                                                                    |
| Event Type                                                                                                    |                                                                                                    |
| Residential lasting two nights or more                                                                                                    |                                                                                                    |
| Level                                                                                                    |                                                                                                    |
| London HQ Division                                                                                                    |                                                                                                    |
| Residential Information<br><sub>Type</sub>                                                                                                    | Volunteer Confirmation<br>Arrival Date and Time *                                                                                                    |
| Residential Volunteer                                                                                                    |                                                                                                    |
|                                                                                                    | Departure Date and Time *                                                                                                    |
|                                                                                                    | <u>6</u>                                                                                                    |
|                                                                                                    |                                                                                                    |
|                                                                                                    |                                                                                                    |

Once the sign up is complete, a green box will appear at the bottom of the screen to confirm this.

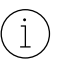

If the link doesn't work, they should try signing into GO first, then opening the link again.

The volunteer will show in the list of volunteers for the event on the **Volunteer and Home Contact** tab.

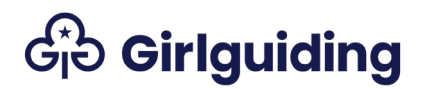

If the commissioner hasn't approved the volunteer yet, you can edit their arrival and departure date and time by selecting the **Actions** arrow. If the commissioner has already approved the volunteer, you'll need to ask the commissioner to move them back to **Interested** before you can make any changes.

| Status Reason | Actions                |
|---------------|------------------------|
| Interested    |                        |
| Approved      | Edit arrival/departure |

If someone needs to be removed from an event, your commissioner will need to do this for you. They can find instructions on how to do this in the REN help file for commissioners authorising residential events.